MANUAL DE USUARIO DE "EMISIÓN DEL CERTIFICADO PROVISIONAL/RECONOCIMIENTO DE PERSONAS CON DISCAPACIDAD A ECUATORIANOS(AS) RESIDENTES EN EL EXTERIOR."

# SUBSECRETARIA DE REDES DE ATENCIÓN INTEGRAL EN PRIMER NIVEL

Dirección Nacional de Discapacidades, Rehabilitación y Cuidados Paliativos

**SEPTIEMBRE, 2024** 

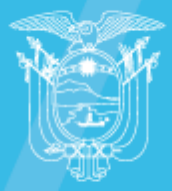

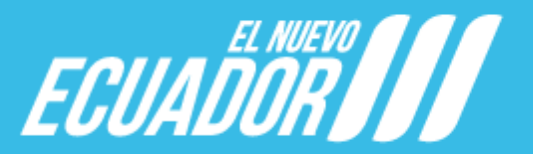

Ministerio de Salud Pública

# GESTIÓN DE ASESORÍA JURÍDICA

Código FO: GPGE-GPSMCCO-02-01-PC-FO-14

Código del Documento: MSP-010-05-01

# REFORMA AL ESTATUTO DE ORGANIZACIONES EN SERVICIOS DE SALUD

Versión: 1.0 Página: 3 de 17

# Firmas de Responsabilidad

| ELABORADO POR: | <b>Nombre:</b> Ing. Patricia Valenzuela Martínez<br><b>Cargo:</b> Analista de Identificación, Desarrollo<br>y Mejora Continua de Procesos 2                | Firma |
|----------------|----------------------------------------------------------------------------------------------------|-------|
|                | Revisión Metodológica de la DPSMCCO                                                                                                    | Firma |
|                | <b>Nombre:</b> Ing. Geovanna Borja Manosalvas<br><b>Cargo:</b> Directora de Procesos, Servicios,<br>Mejora Continua y Cultura Organizacional,<br>Encargada |       |
| REVISADO POR:  |                                                                                                    | Firma |
|                | Revisión técnica de la DNDRCP                                                                                                    |       |
|                | <b>Nombre:</b> Med. Liseth Luzuriaga Mera<br><b>Cargo:</b> Médico/a General en Funciones<br>Hospitalarias                                                  |       |
|                |                                                                                                    | Firma |
| APROBADO POR:  | <b>ombre:</b> Mgs. Elsa Ximena Pozo Pillaga<br><b>Cargo:</b> Directora Nacional de<br>Discapacidades, Rehabilitación y Cuidados<br>Paliativos              |       |

### **Control de Cambios**

| Versión | Sección           | Descripción de la modificación | Fecha de<br>aprobación |
|---------|-------------------|--------------------------------|------------------------|
| 1.0     | Todo el documento | Creación del documento         | 26-09-2024             |

# GESTIÓN DE ASESORÍA JURÍDICA

Código FO: GPGE-GPSMCCO-02-01-PC-FO-14

Código del Documento: MSP-010-05-01

# REFORMA AL ESTATUTO DE ORGANIZACIONES EN SERVICIOS DE SALUD

Versión: 1.0 Página: 4 de 17

### Contenido

|        | ••••••                      |    |
|--------|-----------------------------|----|
| 1.     | Objetivo                    | 5  |
| 2.     | Alcance                     | 5  |
| 3.     | Definiciones y abreviaturas | 5  |
| 4.     | Instrucciones               | 6  |
| 4.5    | Secciones trámite           | 8  |
| 4.5.1. | Datos del solicitante:      | 8  |
| 4.5.2. | Datos del trámite:          | 10 |
| 4.5.3. | Firma                       | 15 |
| 4.5.4. | Comprobante:                | 17 |
| 5.     | Formatos/Anexos             |    |

| Ministerio de | Salud | Pública |
|---------------|-------|---------|
|---------------|-------|---------|

# **GESTIÓN DE ASESORÍA JURÍDICA**

Código FO: GPGE-GPSMCCO-02-01-PC-FO-14

#### Código del Documento: MSP-010-05-01

# REFORMA AL ESTATUTO DE ORGANIZACIONES EN SERVICIOS DE SALUD

Versión: 1.0 Página: 5 de 17

# 1. Objetivo

Definir los pasos que debe seguir los usuarios para acceder al trámite de "Emisión del certificado provisional/reconocimiento de personas con discapacidad a ecuatorianos(as) residentes en el exterior." a través de la Plataforma Informática Gob.ec.

# 2. Alcance

El presente Manual de Usuario inicia con el envío de la solicitud por parte del usuario a través de la plataforma Gob EC, hasta la recepción de la notificación de respuesta por parte del Ministerio de Salud Pública.

Los usuarios del trámite "Emisión del certificado provisional/reconocimiento de personas con discapacidad a ecuatorianos(as) residentes en el exterior" son personas ecuatorianas con discapacidad residentes exterior.

# 3. Definiciones y abreviaturas

- **Apostilla.-** Timbre o sello con que se marca un documento por la autoridad pública competente para certificar que las firmas que constan en el mismo son auténticas y que las personas que lo han otorgado están revestidas de autoridad pública.
- **Calificación de la discapacidad.** Proceso mediante el cual los equipos calificadores acreditados aplican los procedimientos e instrumentos técnicos generados por la Autoridad Sanitaria Nacional para el efecto.
- Certificado de discapacidad provisional.- Certificado provisional otorgado a las personas con discapacidad residentes en el exterior que cumplen con el envío de los requisitos solicitados y con el porcentaje de discapacidad establecido en la normativa legal vigente, cuyos datos no se ingresan al sistema informático de registro de discapacidades y el beneficiario deberá realizar la calificación de la discapacidad al retornar al país.
- **Condición discapacitante.** Es toda aquella condición que presente disminución o supresión temporal de alguna de las capacidades físicas, sensoriales o intelectuales manifestándose en ausencias, anomalías, defectos, pérdidas o dificultades para percibir, desplazarse, oír y/o ver, comunicarse, o integrarse a las actividades esenciales de la vida diaria limitando el desempeño de las capacidades de una persona; y, en consecuencia el goce y ejercicio pleno de sus derechos.
- DCRI.- Dirección de Cooperación y Relaciones Internacionales.
- **DNDRCP.-** Dirección Nacional de Discapacidades, Rehabilitación y Cuidados Paliativos.
- Equipo calificador.- Es el equipo de profesionales capacitados y acreditados por la Autoridad Sanitaria Nacional para realizar la calificación o recalificación de la discapacidad conformado por un médico, psicólogo y trabajador social.
- **Gob.Ec.** Plataforma tecnológica, desarrollada por el Ministerio de Telecomunicaciones y de la Sociedad de la Información, que permite consultar y realizar trámites de manera rápida y eficiente, desde tu computadora, móvil o tableta sin la necesidad de hacer filas.
- Informe técnico desfavorable.- Documento otorgado luego del análisis realizado por el médico y/o psicólogo calificador a los requisitos enviados por el usuario desde el exterior, cuando el porcentaje de discapacidad asignado es menor al establecido por la normativa legal vigente.
- **MSP.-** Ministerio de Salud Pública.
- **MREMH.-** Ministerio de Relaciones Exteriores y Movilidad Humana.
- Recalificación de la discapacidad.- Es el proceso mediante el cual una persona con

| Ministerio de Salud Pública                                    | <b>Código FO:</b><br>GPGE-GPSMCCO-02-01-PC-FO-<br>14 |
|----------------------------------------------------------------|------------------------------------------------------|
| GESTIÓN DE ASESORÍA JURÍDICA                                   | Código del Documento:<br>MSP-010-05-01               |
| REFORMA AL ESTATUTO DE ORGANIZACIONES EN SERVICIOS<br>DE SALUD | Versión: 1.0<br>Página: 6 de 17                      |

discapacidad legalmente acreditada solicita y accede a una revaloración de su calificación de la discapacidad.

- Reconocimiento de la discapacidad emitida en el exterior.- Consiste en reconocer el documento que acredita la calificación de discapacidad otorgada por el organismo competente del país en el que resida el usuario, si la información está completa de acuerdo a lo establecido en la normativa legal vigente, debe ser ingresada en el sistema informático de registro de discapacidades vigente del MSP.
- SIL.- Sistema Informático en línea.
- Usuario.- Es una persona sin una patología aparente que hace uso del servicio.

#### 4. Instrucciones

Para acceder a la plataforma Gob.ec, se debe seguir los siguientes pasos:

- 4.1. Tener conexión a internet y utilizar el navegador web "Mozilla Firefox"
- **4.2.** Entrar en la página web <u>https://www.gob.ec</u> y en la barra de búsqueda colocar el nombre del trámite "Emisión del certificado provisional/reconocimiento de personas con discapacidad a ecuatorianos(as) residentes en el exterior" o palabras claves como: discapacidad, exterior, con el fin de encontrar con mayor facilidad el trámite, posteriormente presionar *enter* o *clic* en el ícono de lupa.

#### Ilustración 1

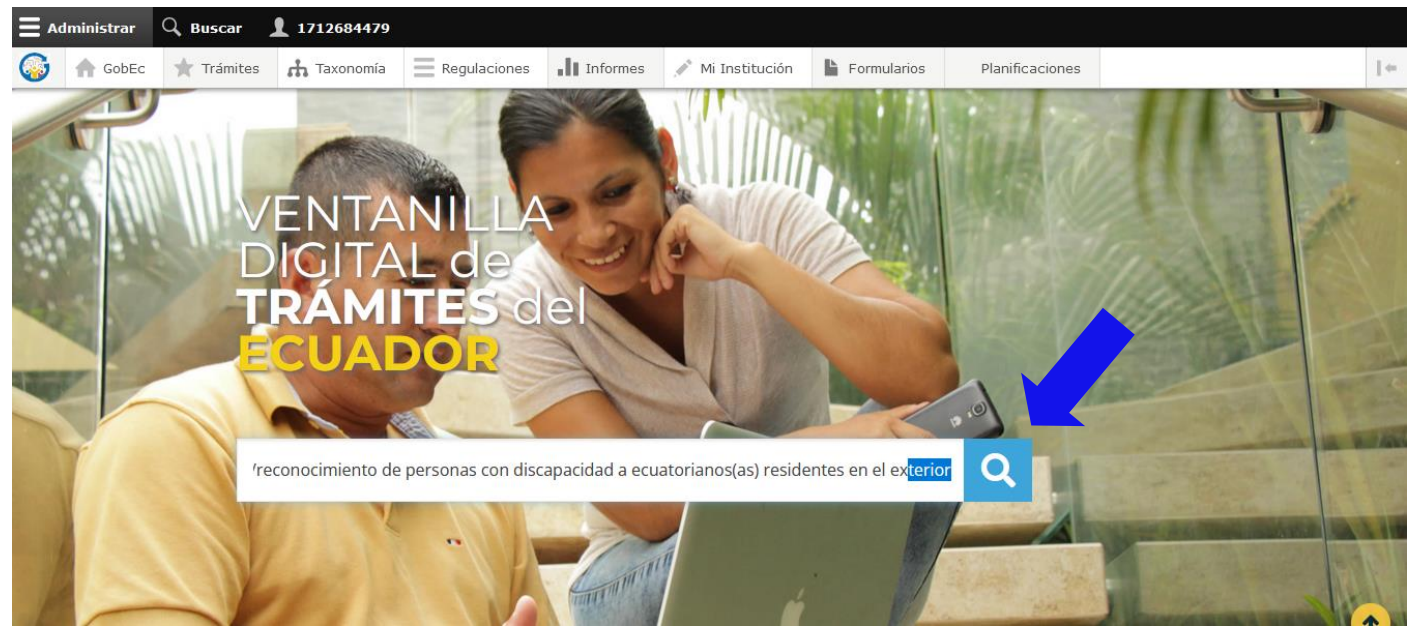

Fuente: Portal Único de Trámites Ciudadanos Gob.ec

**4.3.** A continuación, se despliega la información de los trámites públicos relacionados con el tema, por favor seleccionar la sección correspondiente al nombre del trámite "Emisión del certificado provisional/reconocimiento de personas con discapacidad a ecuatorianos(as) residentes en el exterior".

| Ministerio de Salud Pública                        | Código FO:<br>GPGE-GPSMCCO-02-01-PC-FO-<br>14 |
|----------------------------------------------------|-----------------------------------------------|
| GESTIÓN DE ASESORÍA JURÍDICA                       | Código del Documento:<br>MSP-010-05-01        |
| REFORMA AL ESTATUTO DE ORGANIZACIONES EN SERVICIOS | Versión: 1.0                                  |

**DE SALUD** 

Página: 7 de 17

#### **Ilustración 2**

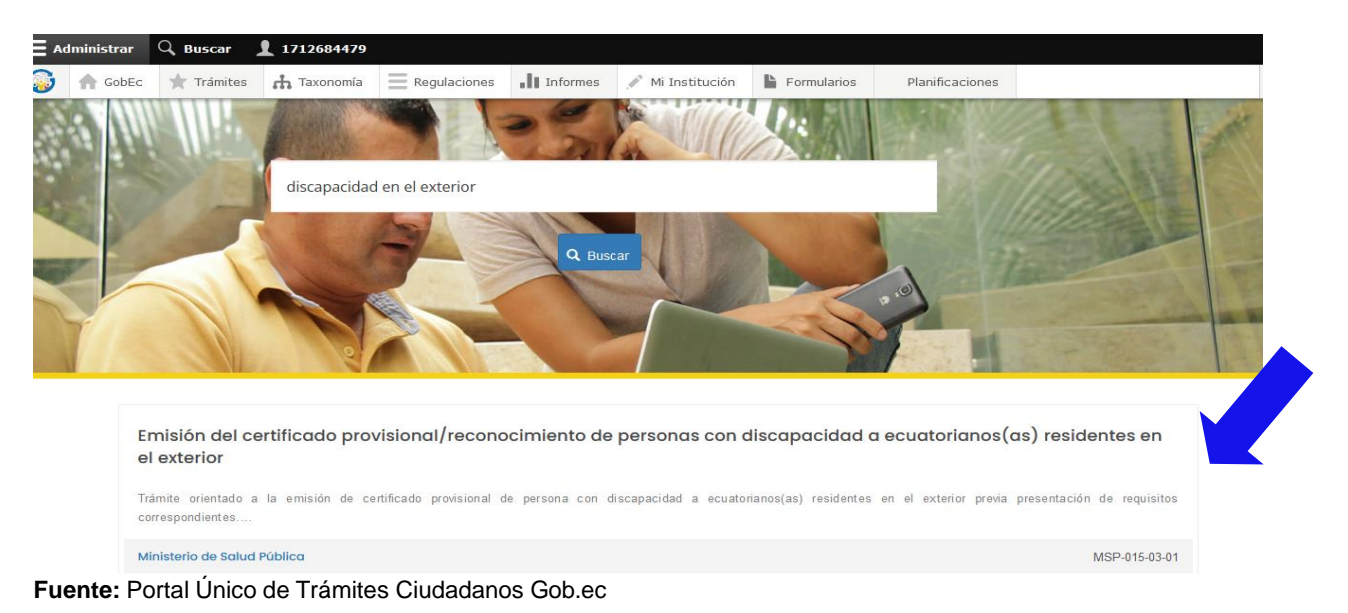

4.4. En la pantalla se puede observar la interfaz principal del trámite seleccionado "Emisión del certificado provisional/reconocimiento de personas con discapacidad a ecuatorianos(as) residentes en el exterior". Aquí se encuentra la información detallada del trámite con relación a requisitos, procedimiento, horarios de atención, contacto personal y solicitud. Para poder acceder a la solicitud en línea, debe hacer clic en "Ir al trámite en línea"

#### Ilustración 3

| <ul> <li>Ministerio de Salud Publica.</li> <li>Emisión del certificado provisionavreconocimiento de personas con discap</li> </ul> | pacidad a ecuatorianos(as) residentes en el exterior           |
|----------------------------------------------------------------------------------------------------|----------------------------------------------------------------|
|                                                                                                    | Contenido                                                      |
|                                                                                                    | Descripción                                                    |
|                                                                                                    | ¿A quién está dirigido?                                        |
| EMISIÓN DE                                                                                                    | ¿Qué necesito para hacer el trámite?                           |
|                                                                                                    | Formatos y anexos                                              |
| DISCAPACIDAD<br>CUATORIANOS/AS                                                                                                    | ¿Cómo hago el trámite?                                         |
| EL EXTERIOR                                                                                                    | ¿Cuál es el costo del trámite?                                 |
|                                                                                                    | ¿Dónde y cuál es el horario de atención?                       |
| mación proporcionada por: Ministerio de Salud Pública (MSP)                                                                        | ¿Cuál es la vigencia de lo emitido al completar el<br>trámite? |
| orientado a la emisión de certificado provisional de persona con discapacidad a ecuatorianos(as)                                   | Contacto para atención ciudadana                               |
| tes en el exterior previa presentación de requisitos correspondientes.                                                             | Tramites relacionados                                          |
|                                                                                                    |                                                                |

#### Fuente: Portal Único de Trámites Ciudadanos Gob.ec

Derechos Reservados del Ministerio de Salud Pública. Prohibida su reproducción parcial o total

# **GESTIÓN DE ASESORÍA JURÍDICA**

Código FO: GPGE-GPSMCCO-02-01-PC-FO-14

Código del Documento: MSP-010-05-01

REFORMA AL ESTATUTO DE ORGANIZACIONES EN SERVICIOS DE SALUD

Versión: 1.0 Página: 8 de 17

#### 4.5 Secciones trámite

El trámite en línea consta de las siguientes cuatro secciones:

- Datos del solicitante
- Datos del trámite
- Firma
- Comprobante

Para iniciar el trámite en línea, el solicitante puede o no disponer de un certificado para firmar electrónicamente la solicitud.

### Ilustración 4

| Reforma al estatuto de organizacion | nes en servicios de salud. • Formulario de trân | nite |   |
|-------------------------------------|-------------------------------------------------|------|---|
|                                     |                                                 |      |   |
|                                     |                                                 |      |   |
| 0                                   | 2                                               | 3    | 9 |

Fuente: Portal Único de Trámites Ciudadanos Gob.ec

#### 4.5.1. Datos del solicitante:

a. El usuario debe completar todos los datos que se muestran en la pantalla y hacer *clic* en el botón "Continuar". Recuerde que los campos marcados con asterisco (\*) son obligatorios.

| Ministerio de Salud Pública                                    | Código FO:<br>GPGE-GPSMCCO-02-01-PC-FO-<br>14 |
|----------------------------------------------------------------|-----------------------------------------------|
| GESTIÓN DE ASESORÍA JURÍDICA                                   | Código del Documento:<br>MSP-010-05-01        |
| REFORMA AL ESTATUTO DE ORGANIZACIONES EN SERVICIOS<br>DE SALUD | Versión: 1.0<br>Página: 9 de 17               |
|                                                                |                                               |

#### **Ilustración 5**

| Tipo de identificación*                                                                                                    |              |
|----------------------------------------------------------------------------------------------------|--------------|
|                                                                                                    |              |
| ○ Cédula                                                                                                    |              |
| O Pasaporte                                                                                                    |              |
| <ul> <li>Registro Único del Contribuyente (RUC)</li> </ul>                                                                                                    |              |
| Número de identificación*                                                                                                    |              |
|                                                                                                    |              |
| Correo electrónico*                                                                                                    |              |
|                                                                                                    |              |
| Teléfono                                                                                                    |              |
|                                                                                                    |              |
| Política de términos de uso                                                                                                    |              |
| <ul> <li>Confirmo que estoy autorizado a realizar este trámite y la información proporcionada es veraz y actualizada.</li> <li>Usted está de acuerdo con nuestros términos y condiciones, acepto que este sitio recoja información del usuario para poder brindar el servicio.</li> <li>Para conocer el tratamiento que damos a su información personal, revise la Política para el tratamiento de datos personales.</li> </ul> |              |
| Acepto la política de términos de uso.*                                                                                                    |              |
|                                                                                                    |              |
|                                                                                                    | Continuar >> |

Fuente: Portal Único de Trámites Ciudadanos Gob.ec

- b. A continuación, debe registrar toda información solicitada en pantalla, recuerde que los campos con asterisco (\*) son obligatorios. Para poder validar el formulario debe colocar la clave que le llegó al correo electrónico (registrado en el paso anterior) en el campo "código de confirmación" y finalmente dar *clic* en el botón "Continuar".
  - Nota: Para la validación del solicitante, en caso de registrar en su documento de identidad estado civil "UNION DE HECHO" debe registrar en la plataforma gob.ec la selección datos del solicitante "EN UNION DE HECHO" (UNION sin tilde)

# Ilustración 6

| × |
|---|
|   |
|   |
|   |
|   |
|   |
|   |
|   |
|   |
|   |

Continuar

Fuente: Portal Único de Trámites Ciudadanos Gob.ec

# GESTIÓN DE ASESORÍA JURÍDICA

Código FO: GPGE-GPSMCCO-02-01-PC-FO-14 Código del Documento: MSP-015-03-01

# REFORMA AL ESTATUTO DE ORGANIZACIONES EN SERVICIOS DE SALUD

Versión: 1.0 Página: 10 de 17

# 4.5.2. Datos del trámite:

Para el registro de la información, por favor tomar las siguientes consideraciones:

- Tener al alcance toda la información al momento de registrar en el formulario
- Los campos con asterisco (\*) son obligatorios
- Si aún no desea terminar el registro de la información, por favor no olvide dar *clic* en "guardar" antes de haber transcurrido cinco minutos, caso contrario perderá toda la información que hasta el momento se ha registrado
- Seleccionar el tipo de solicitud que va a ingresar calificación o reconocimiento y la fecha de solicitud de ingreso de la solicitud.

| nu  |                                                                                         |                                       |                              |                               |  |  |
|-----|-----------------------------------------------------------------------------------------|---------------------------------------|------------------------------|-------------------------------|--|--|
|     | 1<br>Datos del solicitante                                                              | 2<br>Datos del trámite                | 3<br>Firma                   | 4<br>Comprobante              |  |  |
| ¢   | Trámite: Emisión del certificad                                                         | do provisional/reconocimiento de pers | onas con discapacidad a ecua | torianos(as) residentes en el |  |  |
| Se  | Set one el tipo de solicitud *                                                          |                                       |                              |                               |  |  |
| 0   | Calificación provisional de la discapacida<br>Reconocimiento de la calificación de disc | ad<br>apacidad                        |                              |                               |  |  |
| Fee | ba* dd/mm/aaaa 📋                                                                        |                                       |                              |                               |  |  |

Fuente: Portal Único de Trámites Ciudadanos Gob.ec

### • Calificación Provisional de la discapacidad

Para el registro de la información de la calificación provisional de la discapacidad debe completar todos los campos que se muestran a continuación:

# Ilustración 8

| Datos Del Paciente                                                                                                    |                  |                |                |  |
|----------------------------------------------------------------------------------------------------|------------------|----------------|----------------|--|
| Primer apellido*                                                                                                    | Segundo apellido | Primer Nombre* | Segundo nombre |  |
| Edad*                                                                                                    |                  |                |                |  |
| Número de cédula o pasaporte*                                                                                                    |                  |                |                |  |
| Correo electrónico*                                                                                                    |                  |                |                |  |
| Teléfono de contacto (se requiere un número móvil con el cual comunicarse en el caso de que existan observaciones o inquietudes, colocar con el prefijo<br>internacional Ej. +593-999999999)* |                  |                |                |  |

Derechos Reservados del Ministerio de Salud Pública. Prohibida su reproducción parcial o total

# llustración 7

| Ministerio de Salud Pública                               |                    |       | Código FO:<br>GPGE-GPSMCCO-02-01-PC-FO-<br>14 |
|-----------------------------------------------------------|--------------------|-------|-----------------------------------------------|
| GESTIÓN DE ASESORÍA                                       | JURÍDICA           |       | Código del Documento:<br>MSP-015-03-01        |
| REFORMA AL ESTATUTO DE ORGANIZA<br>DE SALUD               | ACIONES EN SERVICI | OS    | Versión: 1.0<br>Página: 11 de 17              |
| Información Diplomática                                   |                    |       |                                               |
| Representación Diplomática del<br>Ecuador en el exterior* | Ciudad*            | País* |                                               |

Fuente: Portal Único de Trámites Ciudadanos Gob.ec

#### • Reconocimiento de la discapacidad en el exterior

Para el registro de la información del reconocimiento de la discapacidad en el exterior debe completar todos los campos que se muestran a continuación:

### Ilustración 9

| Información del paciente para registro en el sistema      |           |        |   |
|-----------------------------------------------------------|-----------|--------|---|
| Estado civil*                                             |           |        |   |
| - Seleccionar -                                           |           |        | • |
| Autoidentificación étnica*                                |           |        |   |
| - Seleccionar -                                           |           |        | ~ |
| Con quién vive?*                                          |           |        |   |
| - Seleccionar -                                           |           |        | • |
| La vivienda es ?*                                         |           |        |   |
| - Seleccionar -                                           |           |        | • |
| Nivel de instrucción*                                     |           |        |   |
| - Seleccionar -                                           |           |        | • |
| Trabaja?*                                                 |           |        |   |
| - Seleccionar -                                           |           |        | ~ |
| Lugar de trabajo                                          |           |        |   |
| - Seleccionar -                                           |           |        | ~ |
|                                                           |           |        |   |
| Información Diplomática                                   |           |        |   |
|                                                           | ~ <b></b> |        |   |
| Representacion Diplomatica del<br>Ecuador en el exterior* | Ciudad"   | Pais " |   |
| Embajada 🗸                                                | Barcoona  | Lapunu |   |

Fuente: Portal Único de Trámites Ciudadanos Gob.ec

#### • Seleccionar titular o representante legal, curador, tutor o responsable del cuidado

Es importante seleccionar quien está ingresando los datos de la solicitud, ya que dependiendo de esto se visualizarán campos diferentes.

En caso de seleccionar titular adjunte los requisitos de la calificación provisional o del reconocimiento de la discapacidad detallados en el formulario.

# **GESTIÓN DE ASESORÍA JURÍDICA**

REFORMA AL ESTATUTO DE ORGANIZACIONES EN SERVICIOS DE SALUD Código FO: GPGE-GPSMCCO-02-01-PC-FO-14

Código del Documento: MSP-015-03-01

Versión: 1.0 Página: 12 de 17

#### Ilustración 10 (Información calificación provisional)

Responsable de la Información Ingresada\*

#### Titular

O Representante legal, curador, tutor o responsable del cuidado

Requisitos: Calificación provisional de la discapacidad

1. Informe para calificación/recalificación de la discapacidad médico y/o psicológico en el formato establecido por el Ecuador o el del país de residencia en donde conste: la fecha de emisión, los datos de filiación del paciente, diagnóstico/s, cuadro clínico detallado, secuelas permanentes e irreversibles, la fecha de inicio del tratamiento y descripción del mismo. 2. Exámenes complementarios los que deberán tener vigencia de un año, para el caso de deficiencias o secuelas intelectuales y psicosociales, no se requiere estudios de imagen ni exámenes complementarios. La documentación respectiva debe ser adjuntada apostillada y en idioma español en un solo archivo pdf, que no podrá superar los 6MB de peso. Es importante señalar que solamente deben adjuntar los documentos que fundamenten secuelas permanentes e irreversibles.

Revise los exámenes complementarios aquí

Requisitos para la calificación provisional\*

Examinar... No se ha seleccionado ningún archivo.

#### Requerimientos para subir archivo

#### Fuente: Portal Único de Trámites Ciudadanos Gob.ec

#### Ilustración 11 (Información reconocimiento de la discapacidad)

Responsable de la Información Ingresada\*

| ● Titular<br>○ Representante legal, curador, tutor o responsable del cuidado                                                                                                    |  |
|----------------------------------------------------------------------------------------------------|--|
| Requisitos: Reconocimiento de la calificación de discapacidad                                                                                                    |  |
| La documentación a adjuntarse debe respaldar la calificación de discapacidad emitida en el exterior (certificado/resolución/dictamen/carnet, entre<br>otra), la misma que debe contener la siguiente información: 1. Datos de identificación del paciente (nombres y apellidos y/o nro. de identificación) 2.<br>El/los diagnósticos 3. Tipo de discapacidad 4. Descripción y porcentajes de la evaluación. La documentación respectiva debe ser adjuntada<br>apostillada y en idioma español en un solo archivo pdf, que no podrá superar los 6MB de peso. |  |
| Requisitos para el reconocimiento de la calificación de la discapacidad *                                                                                                    |  |
| Examinar) No se ha seleccionado ningún archivo.                                                                                                    |  |
| Requerimientos para subir archivo                                                                                                    |  |

Fuente: Portal Único de Trámites Ciudadanos Gob.ec

En caso de seleccionar representante legal, curador, tutor, o responsable del cuidado, selecciones si el paciente se encuentra o no bajo el cuidado de una institución. En caso que el paciente NO se encuentre bajo el cuidado de una institución complete los campos mostrados a continuación:

| Ministerio de Salud Pública                                    | Código FO:<br>GPGE-GPSMCCO-02-01-PC-FO-<br>14 |
|----------------------------------------------------------------|-----------------------------------------------|
| GESTIÓN DE ASESORÍA JURÍDICA                                   | Código del Documento:<br>MSP-015-03-01        |
| REFORMA AL ESTATUTO DE ORGANIZACIONES EN SERVICIOS<br>DE SALUD | Versión: 1.0<br>Página: 13 de 17              |
| Ilustración 12                                                 |                                               |

| Información de la persona que suscribe la solicitud                                                                                                    |
|----------------------------------------------------------------------------------------------------|
| El paciente se encuentra bajo el cuidado o protección de una institución ?                                                                                                    |
| © No<br>⊖ Si                                                                                                    |
| Nombres y apellidos del Representante legal, curador, tutor o responsable del cuidado*                                                                                                    |
| Número de documento de identificación del Representante legal, curador, tutor o responsable del cuidado*                                                                                                    |
| Parentesco del Representante legal, curador, tutor o responsable del cuidado*                                                                                                    |
| Número de teléfono de contacto del Representante legal, curador, tutor o responsable del cuidado*                                                                                                    |
| Documento que acredite la representación legal, tutoría, curador o familiar del paciente a cargo de su cuidado*                                                                                                    |
| Examinar No se ha seleccionado ningún archivo.                                                                                                    |
| Adjuntar documento que acredite la representación legal, ser tutor, curador o familiar del paciente a cargo de su cuidado; o la declaración jurada emitida por la autoridad competente, en caso de que el cuidado del paciente este a cargo de una persona sin vínculos consanguíneos o de afinidad. No se requerirá la presentación de la declaración jurada en caso de que el paciente este a cargo o bajo el cuidado de establecimientos públicos cuyo objeto sea la protección o cuidado de su integridad.<br>Pequerimientos para subir archivo |
|                                                                                                    |

Fuente: Portal Único de Trámites Ciudadanos Gob.ec

En caso de seleccionar representante legal, curador, tutor, o responsable del cuidado, selecciones si el paciente se encuentra o no bajo el cuidado de una institución. En caso que el paciente SI se encuentre bajo el cuidado de una institución complete los campos

En caso que el paciente SI se encuentre bajo el cuidado de una institución complete los campos mostrados a continuación:

# Ilustración 13

| Información de la persona que suscribe la solicitud                                                                                                    |
|----------------------------------------------------------------------------------------------------|
| El paciente se encuentra bajo el cuidado o protección de una institución ?                                                                                                    |
| <ul> <li>No</li> <li>Si</li> <li>Nombre de la nstitución o establecimiento a cargo de la protección o cuidado del paciente ★</li> </ul>                                                                                                    |
| Nombres y apellidos del representante legal de la institución*                                                                                                    |
|                                                                                                    |
| Número de documento de identificación de la institución a cargo del paciente*                                                                                                    |
| Número de teléfono de contacto de la institución a cargo del paciente*                                                                                                    |
| Documento que acredite la representación legal, tutoría, curador o familiar del paciente a cargo de su cuidado*                                                                                                    |
| Examinar No se ha seleccionado ningún archivo.<br>Adjuntar documento que acredite la representación legal, ser tutor, curador o familiar del paciente a cargo de su cuidado; o la declaración jurada emitida por la autoridad competente, en caso de que el<br>cuidado del paciente este a cargo de una persona sin vínculos consanguíneos o de afinidad. No se requerirá la presentación de la declaración jurada en caso de que el paciente este a cargo o bajo el<br>cuidado de establecimientos públicos cuyo objeto sea la protección o cuidado de su integridad.<br>Requerimientos para subir archivo |

Derechos Reservados del Ministerio de Salud Pública. Prohibida su reproducción parcial o total

# GESTIÓN DE ASESORÍA JURÍDICA

Código FO: GPGE-GPSMCCO-02-01-PC-FO-14

Código del Documento: MSP-015-03-01

# REFORMA AL ESTATUTO DE ORGANIZACIONES EN SERVICIOS DE SALUD

Versión: 1.0 Página: 14 de 17

Fuente: Portal Unico de Trámites Ciudadanos Gob.ec

#### • Cargar requisitos, guardar y continuar con la solicitud

Una vez ingresados los datos de la solicitud carga los adjuntos requeridos, visualiza el consentimiento informado, procede a guardar la información y da clic en continuar.

### Ilustración 14 (requisitos calificación provisional de la discapacidad)

| I. Informe para calificación/recalificación de la discapacidad médico y/o psicológico en el formato establecido por el Ecuador o el del país de<br>esidencia en donde conste: la fecha de emisión, los datos de filiación del paciente, diagnóstico/s, cuadro clínico detallado, secuelas permanentes e<br>reversibles, la fecha de inicio del tratamiento y descripción del mismo. 2. Exámenes complementarios los que deberán tener vigencia de un año,<br>rara el caso de deficiencias o secuelas intelectuales y psicosociales, no se require estudios de imagen ni exámenes complementarios. La<br>locumentación respectiva debe ser adjuntada apostillada y en idioma español en un solo archivo pdf, que no podrá superar los 6MB de peso. Es<br>importante señalar que solamente deben adjuntar los documentos que fundamenten secuelas permanentes e irreversibles.<br>Interise los exámenes complementarios aquí<br>quisitos para la calificación provisional*<br>vammar: No se ha selecconado ningún archivo.<br>equerimientos para subir archivo<br>isentimiento informado<br>U firmar el presente documento, acepto de forma libre y voluntaria que el Ministerio de Salud Pública del Ecuador, pueda realizar el tratamiento de<br>nis datos personales con fines institucionales, garantizando mi derecho a la salud; y, ejecutar acciones para expedir políticas públicas que permitan<br>nejorar los servicios de salud, en el marco del análisis, medición del desempeño y calidad del proceso y servicio. Además, declaro que la<br>mismarcie que el equipo calificador realice las acciones necesarias para la verificación de la misma y comprendo que<br>a provisión de información falsa puede tener consecuencias legales.<br>Inter: Portal Único de Trámites Ciudadanos Gob.Ec |                                                                                                    |
|----------------------------------------------------------------------------------------------------|----------------------------------------------------------------------------------------------------|
| tevise los exámenes complementarios aquí       >         quisitos para la calificación provisional*                                                                                                    | orme para calificación/recalificación de la discapacidad médico y/o psicológico en el formato establecido por el Ecuador o el del país de<br>encia en donde conste: la fecha de emisión, los datos de filiación del paciente, diagnóstico/s, cuadro clínico detallado, secuelas permanentes e<br>rsibles, la fecha de inicio del tratamiento y descripción del mismo. 2. Exámenes complementarios los que deberán tener vigencia de un año,<br>el caso de deficiencias o secuelas intelectuales y psicosociales, no se requiere estudios de imagen ni exámenes complementarios. La<br>mentación respectiva debe ser adjuntada apostillada y en idioma español en un solo archivo pdf, que no podrá superar los 6MB de peso. Es<br>rtante señalar que solamente deben adjuntar los documentos que fundamenten secuelas permanentes e irreversibles. |
| Ausinar No se ha seleccionado ningún archivo.<br>Lequerimientos para subir archivo<br>Insentimiento informado<br>N firmar el presente documento, acepto de forma libre y voluntaria que el Ministerio de Salud Pública del Ecuador, pueda realizar el tratamiento de<br>nis datos personales con fines institucionales, garantizando mi derecho a la salud; y, ejecutar acciones para expedir políticas públicas que permitan<br>nejorar los servicios de salud, en el marco del análisis, medición del desempeño y calidad del proceso y servicio. Además, declaro que la<br>nformación entregada es veraz y autorizo que el equipo calificador realice las acciones necesarias para la verificación de la misma y comprendo que<br>a provisión de información falsa puede tener consecuencias legales.<br>Inte: Portal Único de Trámites Ciudadanos Gob.Ec                                                                                                    | e los exámenes complementarios aquí                                                                                                    |
| Examinar No se ha seleccionado ningún archivo.<br>lequerimientos para subir archivo<br>Insentimiento informado<br>Al firmar el presente documento, acepto de forma libre y voluntaria que el Ministerio de Salud Pública del Ecuador, pueda realizar el tratamiento de<br>nis datos personales con fines institucionales, garantizando mi derecho a la salud; y, ejecutar acciones para expedir políticas públicas que permitan<br>nejorar los servicios de salud, en el marco del análisis, medición del desempeño y calidad del proceso y servicio. Además, declaro que la<br>nformación entregada es veraz y autorizo que el equipo calificador realice las acciones necesarias para la verificación de la misma y comprendo que<br>a provisión de información falsa puede tener consecuencias legales.<br>Inte: Portal Único de Trámites Ciudadanos Gob.Ec                                                                                                    | tos para la calificación provisional*                                                                                                    |
| Acquerimientos para subir archivo<br>Insentimiento informado<br>Al firmar el presente documento, acepto de forma libre y voluntaria que el Ministerio de Salud Pública del Ecuador, pueda realizar el tratamiento de<br>nis datos personales con fines institucionales, garantizando mi derecho a la salud; y, ejecutar acciones para expedir políticas públicas que permitan<br>nejorar los servicios de salud, en el marco del análisis, medición del desempeño y calidad del proceso y servicio. Además, declaro que la<br>nformación entregada es veraz y autorizo que el equipo calificador realice las acciones necesarias para la verificación de la misma y comprendo que<br>a provisión de información falsa puede tener consecuencias legales.<br><b>Continuar &gt;&gt;</b><br><b>Inte:</b> Portal Único de Trámites Ciudadanos Gob.Ec                                                                                                    | nar) No se ha seleccionado ningún archivo.                                                                                                    |
| nsentimiento informado<br>W firmar el presente documento, acepto de forma libre y voluntaria que el Ministerio de Salud Pública del Ecuador, pueda realizar el tratamiento de<br>nis datos personales con fines institucionales, garantizando mi derecho a la salud; y, ejecutar acciones para expedir políticas públicas que permitan<br>nejorar los servicios de salud, en el marco del análisis, medición del desempeño y calidad del proceso y servicio. Además, declaro que la<br>nformación entregada es veraz y autorizo que el equipo calificador realice las acciones necesarias para la verificación de la misma y comprendo que<br>a provisión de información falsa puede tener consecuencias legales.<br>Continuar >><br>nte: Portal Único de Trámites Ciudadanos Gob.Ec                                                                                                    | rimientos para subir archivo                                                                                                    |
| Al firmar el presente documento, acepto de forma libre y voluntaria que el Ministerio de Salud Pública del Ecuador, pueda realizar el tratamiento de<br>nis datos personales con fines institucionales, garantizando mi derecho a la salud; y, ejecutar acciones para expedir políticas públicas que permitan<br>nejorar los servicios de salud, en el marco del análisis, medición del desempeño y calidad del proceso y servicio. Además, declaro que la<br>nformación entregada es veraz y autorizo que el equipo calificador realice las acciones necesarias para la verificación de la misma y comprendo que<br>a provisión de información falsa puede tener consecuencias legales.<br><b>Guardar</b> Continuar >><br>nte: Portal Único de Trámites Ciudadanos Gob.Ec                                                                                                    | ntimiento informado                                                                                                    |
| Guardar Continuar >>                                                                                                    | mar el presente documento, acepto de forma libre y voluntaria que el Ministerio de Salud Pública del Ecuador, pueda realizar el tratamiento de<br>fatos personales con fines institucionales, garantizando mi derecho a la salud; y, ejecutar acciones para expedir políticas públicas que permitan<br>rar los servicios de salud, en el marco del análisis, medición del desempeño y calidad del proceso y servicio. Además, declaro que la<br>nación entregada es veraz y autorizo que el equipo calificador realice las acciones necesarias para la verificación de la misma y comprendo que<br>posición de información falsa puede tener consecuencias legales.                                                                                                    |
| nte: Portal Único de Trámites Ciudadanos Gob.Ec                                                                                                    | ✓ Guardar Continuar >>                                                                                                    |
|                                                                                                    |                                                                                                    |
|                                                                                                    | e: Portal Único de Trámites Ciudadanos Gob.Ec                                                                                                    |
| stración 15 (requisitos reconocimiento de la discapacidad)                                                                                                    | e: Portal Único de Trámites Ciudadanos Gob.Ec                                                                                                    |

| La documentación a adjuntarse debe respaldar la calificación de discapacidad emitida en el exterior (certificado/resolución/dictamen/carnet, entre<br>otra), la misma que debe contener la siguiente información: 1. Datos de identificación del paciente (nombres y apellidos y/o nro. de identificación) 2.<br>El/los diagnósticos 3. Tipo de discapacidad 4. Descripción y porcentajes de la evaluación. La documentación respectiva debe ser adjuntada<br>apostillada y en idioma español en un solo archivo pdf, que no podrá superar los 6MB de peso.<br>Requisitos para el reconocimiento de la calificación de la calificación de la calificación de la calificación de la evaluación. La documentación respectiva debe ser adjuntada<br>Requerimientos para subir archivo<br>Consentimiento informado                                                                                                    | sitos: Reconocimiento de la calificación de discapacidad                                                                                                    |
|----------------------------------------------------------------------------------------------------|----------------------------------------------------------------------------------------------------|
| Requisitos para el reconocimiento de la calificición de la califición de la calificador realica las acciones necesarias para la verificación de la misma y comprendo que la provisión falsa puede tener consecuencias legales. | focumentación a adjuntarse debe respaldar la calificación de discapacidad emitida en el exterior (certificado/resolución/dictamen/carnet, entre<br>), la misma que debe contener la siguiente información: 1. Datos de identificación del paciente (nombres y apellidos y/o nro. de identificación) 2.<br>os diagnósticos 3. Tipo de discapacidad 4. Descripción y porcentajes de la evaluación. La documentación respectiva debe ser adjuntada<br>stillada y en idioma español en un solo archivo pdf, que no podrá superar los 6MB de peso. |
| Examinar No se ha seleccionado ningún at<br>Requerimientos para subir archivo<br>Consentimiento informado<br>Al firmar el presente documento, acepto de forma libre y voluntaria que el Ministerio de Salud Pública del Ecuador, pueda realizar el tratamiento de<br>mis datos personales con fines institucionales, garantizando mi derecho a la salud; y, ejecutar acciones para expedir políticas públicas que permitan<br>mejorar los servicios de salud, en el marco del análisis, medición del desempeño y calidad del proceso y servicio. Además, declaro que la<br>información entregada es veraz y autorizo que el equipo calificador realice las acciones necesarias para la verificación de la misma y comprendo que<br>la provisión de información falsa puede tener consecuencias legales.                                                                                                    | sitos para el reconocimiento de la calif <u>o ción de transm</u> acidad *                                                                                                    |
| Requerimientos para subir archivo  Consentimiento informado  Al firmar el presente documento, acepto de forma libre y voluntaria que el Ministerio de Salud Pública del Ecuador, pueda realizar el tratamiento de mis datos personales con fines institucionales, garantizando mi derecho a la salud; y, ejecutar acciones para expedir políticas públicas que permitan mejorar los servicios de salud, en el marco del análisis, medición del desempeño y calidad del proceso y servicio. Además, declaro que la información entregada es veraz y autorizo que el equipo calificador realice las acciones necesarias para la verificación de la misma y comprendo que la provisión falsa puede tener consecuencias legales.                                                                                                    | minar) No se ha seleccionado ningún az                                                                                                    |
| Consentimiento informado<br>Al firmar el presente documento, acepto de forma libre y voluntaria que el Ministerio de Salud Pública del Ecuador, pueda realizar el tratamiento de<br>mis datos personales con fines institucionales, garantizando mi derecho a la salud; y, ejecutar acciones para expedir políticas públicas que permitan<br>mejorar los servicios de salud, en el marco del análisis, medición del desempeño y calidad del proceso y servicio. Además, declaro que la<br>información entregada es veraz y autorizo que el equipo calificador realice las acciones necesarias para la verificación de la misma y comprendo que<br>la provisión falsa puede tener consecuencias legales.                                                                                                    | verimientos para subir archivo                                                                                                    |
| Consentimiento informado<br>Al firmar el presente documento, acepto de forma libre y voluntaria que el Ministerio de Salud Pública del Ecuador, pueda realizar el tratamiento de<br>mis datos personales con fines institucionales, garantizando mi derecho a la salud; y, ejecutar acciones para expedir políticas públicas que permitan<br>mejorar los servicios de salud, en el marco del análisis, medición del desempeño y calidad del proceso y servicio. Además, declaro que la<br>información entregada es veraz y autorizo que el equipo calificador realice las acciones necesarias para la verificación de la misma y comprendo que<br>la provisión de información falsa puede tener consecuencias legales.                                                                                                    |                                                                                                    |
|                                                                                                    | intimiento informado<br>irmar el presente documento, acepto de forma libre y voluntaria que el Ministerio de Salud Pública del Ecuador, pueda realizar el tratamiento de                                                                                                    |
|                                                                                                    | datos personales con fines institucionales, garantizando mi derecho a la salud; y, ejecutar acciones para expedir políticas públicas que permitan<br>orar los servicios de salud, en el marco del análisis, medición del desempeño y calidad del proceso y servicio. Además, declaro que la<br>rmación entregada es veraz y autorizo que el equipo calificador realice las acciones necesarias para la verificación de la misma y comprendo que<br>rovisión de información falsa puede tener consecuencias legales.                           |
|                                                                                                    | datos personales con fines institucionales, garantizando mi derecho a la salud; y, ejecutar acciones para expedir políticas públicas que permitan<br>orar los servicios de salud, en el marco del análisis, medición del desempeño y calidad del proceso y servicio. Además, declaro que la<br>rmación entregada es veraz y autorizo que el equipo calificador realice las acciones necesarias para la verificación de la misma y comprendo que<br>rovisión de información falsa puede tener consecuencias legales.                           |

Fuente: Portal Único de Trámites Ciudadanos Gob.Ec

# GESTIÓN DE ASESORÍA JURÍDICA

Código FO: GPGE-GPSMCCO-02-01-PC-FO-14

Código del Documento: MSP-010-05-01

# REFORMA AL ESTATUTO DE ORGANIZACIONES EN SERVICIOS DE SALUD

Versión: 1.0 Página: 15 de 17

#### 4.5.3. Firma

Para firmar el formulario electrónico (solicitud), tomar las siguientes consideraciones:

- En el caso de tener firma electrónica debe tomar en cuenta los siguientes puntos:
  - Tener instalado el software gratuito "FirmaEC", mismo que puede descargarlo desde www.firmadigital.gob.ec.
  - Seleccionar el tipo de certificado con el cual va a firmar la solicitud (dispositivo o archivo) y dar clic en el botón "Guardar y continuar"

#### Ilustración 16

| Formulario de t                                                                                                    | rámite                                                                                                    |                                                                                        |                                        |
|----------------------------------------------------------------------------------------------------|----------------------------------------------------------------------------------------------------|----------------------------------------------------------------------------------------|----------------------------------------|
| Formulario de trâmite • Formula                                                                                                    | irio de trámite                                                                                                    |                                                                                        |                                        |
|                                                                                                    |                                                                                                    |                                                                                        |                                        |
| Solicitud actualizada en Webform - Refor                                                                                                    | ma al estatuto de organizaciones en servici                                                                                                    | os de salud                                                                            |                                        |
| 0                                                                                                    | 2                                                                                                    | 3                                                                                      | 4                                      |
|                                                                                                    |                                                                                                    | Firma                                                                                  | Comprobante                            |
| Datos del solicitante                                                                                                    | Datos del trámite                                                                                                    | L C 8005740                                                                            |                                        |
| Datos del solicitante<br>Trámite: Reforma al estatuto de<br>Para enviar su trámite debe firmarlo, pue<br>• Firma digital: deberá firmar electrónic                                                                                                    | Datos del tràmite<br>organizaciones en servicios de salu<br>de realizarlo usando:<br>amente el documento (requiere de un certif                                                                                                    | d.<br>Icado de firma electrónica reconocido                                            | en el Ecuador). Para ello deberá tener |
| Datos del solicitante<br>Trámite: Reforma al estatuto de<br>Para enviar su trámite debe firmarlo, pue<br>• Firma digital: deberá firmar electrónic<br>instalado el software gratuito Firmat<br>• Firma manual: deberá descargar el do                                                                                                    | Datos del tràmite<br>organizaciones en servicios de salu<br>de realizarlo usando:<br>amente el documento (requiere de un certif<br>C, mismo que puedo descargarlo desde:wo<br>coumento generado, imprimir, firmarlo y carg                       | d.<br>icado de firma electrónica reconocido<br>w.firmadigital.gob.ec<br>jarlo.         | en el Ecuador). Para ello deberá tener |
| Datos del solicitante<br>Trámite: Reforma al estatuto de<br>Para enviar su trámite debe firmarlo, pue<br>Firma digital: deberá firmar electrónic<br>instalado el software gratuito Firmat<br>Firma manual: deberá descargar el do<br>too de firma                                                                                                    | Datos del tràmite<br>o organizaciones en servicios de salu<br>de realizarlo usando:<br>amente el documento (requiere de un certif<br>C, mismo que puedo descargarlo desde:wo<br>cumento generado, imprimir, firmarlo y carg                      | d.<br>Icado de firma electrónica reconocido<br><b>rw.firmadigital.gob.ec</b><br>Iarlo. | en el Ecuador). Para ello deberà tener |
| Datos del solicitante<br>Trámite: Reforma al estatuto de<br>Para enviar su trámite debe firmarlo, pue<br>• Firma digital: deberá firmar electrónic<br>instalado el software gratuito Firmat<br>• Firma manual: deberá descargar el do<br>too de firma<br>Firma digital (requiere certificado de firm                                                                  | Datos del tràmite<br>e organizaciones en servicios de salu<br>de realizarlo usando:<br>amente el documento (requiere de un certil<br>:C, mismo que puedo descargarlo desde:wo<br>coumento generado, imprimir, firmarlo y carg                    | d.<br>Icado de firma electrónica reconocido<br><b>rw.firmadigital.gob.ec</b><br>jarlo. | en el Ecuador). Para ello deberá tener |
| Datos del solicitante  Tràmite: Reforma al estatuto de  Para enviar su tràmite debe firmarlo, pue  Firma digital: deberà firmar electrónic instalado el software gratuito Firmat  Firma manual: deberà descargar el do  to de firma  Firma digital (requiere certificado de firm  Firma manual (escaneada)                                                            | Datos del tràmite<br>o organizaciones en servicios de salu<br>de realizarlo usando:<br>amente el documento (requiere de un certif<br>IC, mismo que puedo descargarlo desde:wo<br>soumento generado, imprimir, firmarlo y carg                    | d.<br>cado de firma electrónica reconocido<br><i>rw.firmadigital.gob.ec</i><br>arlo.   | en el Ecuador). Para ello deberá tener |
| Datos del solicitante<br>Tràmite: Reforma al estatuto de<br>Para enviar su tràmite debe firmarlo, pue<br>• Firma digital: deberà firmar electrónic<br>instalado el software gratuito Firmat<br>• Firma manual: deberà descargar el do<br>to de firma<br>Firma digital (requiere certificado de firm<br>Firma manual (escaneada)<br>to de certificado de firma elector | Datos del tràmite<br>e organizaciones en servicios de salu<br>de realizarlo usando:<br>amente el documento (requiere de un certif<br>EC, mismo que puedo descargarlo desde:wo<br>icumento generado, imprimir, firmarlo y carg<br>na)<br>trónica  | d.<br>Icado de firma electrónica reconocido<br>rw.firmadigital.gob.ec                  | en el Ecuador). Para ello deberá tener |
| Datos del solicitante Trámite: Reforma al estatuto de Para enviar su trámite debe firmarlo, pue Firma digital: deberá firmar electrónic instalado el software gratuito Firmat Firma manual: deberá descargar el do too de firma Firma digital (requiere certificado de firm Firma manual (escaneada) too de certificado de firma electo Dispositivo token             | Datos del tràmite<br>o organizaciones en servicios de salu<br>de realizarlo usando:<br>amente el documento (requiere de un certif<br>IC, mismo que puedo descargarlo desde:wo<br>icumento generado, imprimir, firmarlo y carg<br>isa)<br>trónica | d.<br>Icado de firma electrónica reconocido<br>w.firmadigital.gob.ec<br>(arlo.         | en el Ecuador). Para ello deberá tener |

Fuente: Portal Único de Trámites Ciudadanos Gob.ec

• Posteriormente, se despliega una ventana emergente en donde debe seleccionar nuevamente el tipo de certificado: archivo o *token*.

| Ministerio de Salud Pública                                    | Código FO:<br>GPGE-GPSMCCO-02-01-PC-FO-<br>14 |
|----------------------------------------------------------------|-----------------------------------------------|
| GESTIÓN DE ASESORÍA JURÍDICA                                   | Código del Documento:<br>MSP-010-05-01        |
| REFORMA AL ESTATUTO DE ORGANIZACIONES EN SERVICIOS<br>DE SALUD | Versión: 1.0<br>Página: 13 de 13              |

### Ilustración 17

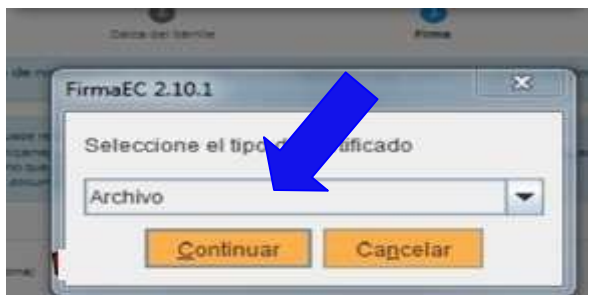

Fuente: Portal Unico de Trámites Ciudadanos Gob.ec

• Dar clic en el botón "Examinar", cargar la firma electrónica, colocar la contraseña y finalmente dar clic en el botón "Firmar"

# Ilustración 18

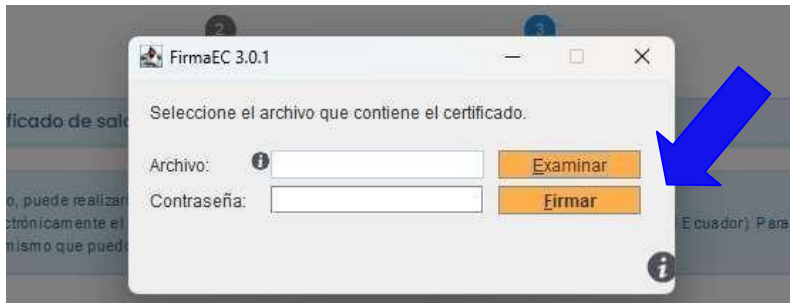

Fuente: Portal Único de Trámites Ciudadanos Gob.ec

- En el caso de seleccionar firma manual debe tomar en cuenta los siguientes puntos:
  - Descargar e imprimir la solicitud generada.
  - Firmar la solicitud de forma manual
  - Escanear la solicitud firmada, y en el campo documento de solicitud adjuntar el archivo en formato pdf.
  - o Dar clic en el botón "Guardar y continuar"

| GESTIÓN DE ASESORÍA JURÍDICA       Código del Decumento:<br>MSP-010-05-01         REFORMA AL ESTATUTO DE ORGANIZACIONES EN SERVICIOS<br>DE SALUD       Version: 10<br>Página: 13 de 13         Illustración 19       Illustración 19         Illustración del certificado provisional/reconocimiento de personas con discapacidad a ecuatorianos(as) residentes en el<br>exterior         Para enviar su tránte debe firmarlo, puede realizarlo usando:         • Firma data i deterá firmar electrónica reconocido en el Ecuador). Para elo deberá tener instalado el software<br>gratuato Firmaño.         • Firma data i deberá descargar el documento (requiere de un certificado de firma electrónica reconocido en el Ecuador). Para elo deberá tener instalado el software<br>gratuato firma electrónica reconocido en el Ecuador). Para elo deberá tener instalado el software<br>gratuato firma (escaneado)         • Firma adgital (deerá firmar<br>el comento de solicitud<br>el comento de solicitud<br>el comento de solicitud<br>el comento de solicitud<br>el comento de solicitud<br>el requerimento de solicitud<br>el reguerimento de solicitud<br>el requerimento de solicitud<br>el requerimento de solicitud<br>el requerimento de solicitud                                                                                                    | Ministerio de Salud Pút                                                                                                    | 1inisterio de Salud Pública<br>GESTIÓN DE ASESORÍA JURÍDICA                                                                                                    |                                                 | Código FO:<br>GPGE-GPSMCCO-02-01-PC-FO-<br>14<br>Código del Documento:<br>MSP-010-05-01 |  |
|----------------------------------------------------------------------------------------------------|----------------------------------------------------------------------------------------------------|----------------------------------------------------------------------------------------------------|-------------------------------------------------|-----------------------------------------------------------------------------------------|--|
| REFORMA AL ESTATUTO DE ORGANIZACIONES EN SERVICIOS<br>DE SALUD       Versión: 10<br>Pajma: 13 de 13         Ilustración 19       Image: Image: | GESTIC                                                                                                    |                                                                                                    |                                                 |                                                                                         |  |
| Ilustración 19                                                                                                    | REFORMA AL ESTATU                                                                                                    | JTO DE ORGANIZACIO<br>DE SALUD                                                                                                    | DNES EN SERVICIOS                               | Versión: 1.0<br>Página: 13 de 13                                                        |  |
| Dates del solictante Dates del trimite   Entrimite: Emisión del certificado provisional/reconocimiento de personas con discapacidad a ecuatorianos(as) residentes en el exterior   Para enviar su trimite debe firmario, puede realizario usando:   Para enviar su trimite deber firmare electrónicamente el documento (requiere de un certificado de firma electrónica reconocido en el Ecuador). Para ello deberá tener instalado el software gratuito FirmaEC, mismo que puedo descargario desde www.firmadigital.gob.ec • Firma manual: deberá descargar el documento generado, imprimir, firmario y cargario. El forde firma • Firma digital (requiere certificado de firma) • Firma manual: (escaneada) • Comprobante • Comprobante • Comprobante • Comprobante • Comprobante • Comprobante • Comprobante • Para enviar su trimar electrónicamente el documento (requiere de un certificado de firma electrónica reconocido en el Ecuador). Para ello deberá tener instalado el software gratuito FirmaEC, mismo que puedo descargario desde www.firmadigital.gob.ec • Firma manual: deberá descargar el documento generado, imprimir, firmario y cargario. • Firma manual (escaneada) • Firma manual (escaneada) • Occumento de solicitud • Comprobante • Comprobante                                                                                                    | Ilustración 19                                                                                                    |                                                                                                    |                                                 |                                                                                         |  |
| Trámite: Emisión del certificado provisional/reconocimiento de personas con discapacidad a ecuatorianos(as) residentes en el exterior Para enviar su trámite debe firmarlo, puede realizario usando: <ul> <li>Firma digital: deberá firmar electrónicamente el documento (requiere de un certificado de firma electrónica reconocido en el Ecuador). Para ello deberá tener instalado el software gratuito FirmaEC, mismo que puedo descargario desde www.firmadigital.gob.ec</li> <li>Firma digital (requiere certificado da firma)</li> <li>Firma digital (requiere certificado da firma)</li> <li>Firma digital (requiere certificado da firma)</li> <li>Firma manual (escaneada)</li> <li>Descargar documento</li> <li>Descargar documento</li> <li>Descumento de solicitud</li> <li>Commernio. No se ha seleccia do ningún archivo.</li> </ul>                                                                                                    | Datos del solicitante                                                                                                    | 2<br>Datos del trámite                                                                                                    | 3<br>Firma                                      | 4<br>Comprobante                                                                        |  |
| Para enviar su trámite debe firmario, puede realizario usando:<br>• Firma digital: deberá firmar electrónicamente el documento (requiere de un certificado de firma electrónica reconocido en el Ecuador). Para ello deberá tener instalado el software<br>gratuito FirmaEC, mismo que puedo descargario desde:www.firmadigital.gob.ec<br>• Firma manual: deberá descargar el documento generado, imprimir, firmario y cargario.<br>Tipo de firma<br>• Firma digital (requiere certificado de firma)<br>• Firma manual (escaneada)<br>Solicitud generada<br>Descargar documento<br>Documento de solicitud<br>Examinar No se ha seleccia ado ningún archivo.<br>Cargar documento de solicitud.<br>• Prequerimientos para subir archivo                                                                                                    | Trámite: Emisión del certificado<br>exterior                                                                                                    | provisional/reconocimiento de pers                                                                                                    | sonas con discapacidad a ecuatori               | anos(as) residentes en el                                                               |  |
| Tipo de firma         ○ Firma digital (requiere certificado da firma)         ③ Firma manual (escaneada)         Solicitud generada         Descargar documento         Documento de solicitud         Examinar No se ha selecciolado ningún archivo.         Cargar documento de solicitud.         • Requerimientos para subir archivo                                                                                                    | Para enviar su trámite debe firmarlo, puede re<br>• Firma digital: deberá firmar electrónicamen<br>gratuito FirmaEC, mismo que puedo des<br>• Firma manual: deberá descargar el docum | alizarlo usando:<br>te el documento (requiere de un certificado de fi<br>cargarlo desde: <b>www.firmadigital.gob.ec</b><br>ento generado, imprimir, firmarlo y cargarlo. | irma electrónica reconocido en el Ecuador). Par | a ello deberá tener instalado el software                                               |  |
| <ul> <li>Firma digital (requiere certificado de firma)</li> <li>Firma manual (escaneada)</li> <li>Solicitud generada</li> <li>Descargar documento</li> <li>Documento de solicitud</li> <li>Examinar No se ha seleccia ado ningún archivo.</li> <li>Cargar documento de solicitud.</li> <li>Requerimientos para subir archivo</li> </ul>                                                                                                    | Tipo de firma                                                                                                    |                                                                                                    |                                                 |                                                                                         |  |
| Solicitud generada Descargar documento Documento de solicitud Examinar No se ha seleccia ado ningún archivo. Cargar documento de solicitud. Requerimientos para subir archivo                                                                                                    | <ul> <li>Firma digital (requiere certificado de firma)</li> <li>Firma manual (escaneada)</li> </ul>                                                                                   |                                                                                                    |                                                 |                                                                                         |  |
| Descargar documento Documento de solicitud Examinar No se ha seleccia ado ningún archivo. Cargar documento de solicitud. @Requerimientos para subir archivo                                                                                                    | Solicitud generada                                                                                                    |                                                                                                    |                                                 |                                                                                         |  |
| Documento de solicitud          Examinar       No se ha seleccio, ado ningún archivo.         Cargar documento de solicitud.         P Requerimientos para subir archivo                                                                                                    | Descargar documento                                                                                                    |                                                                                                    |                                                 |                                                                                         |  |
| Examinar No se ha seleccia ado ningún archivo.<br>Cargar documento de solicitud.<br>P Requerimientos para subir archivo                                                                                                    | Documento de solicitud                                                                                                    |                                                                                                    |                                                 |                                                                                         |  |
| Qargar documento de solicitud.  Requerimientos para subir archivo                                                                                                    | Examinar) No se ha seleccio ado ningún ar                                                                                                    | chivo.                                                                                                    |                                                 |                                                                                         |  |
|                                                                                                    | Cargar documento de solicitud.<br>Requerimientos para subir archivo                                                                                                    |                                                                                                    |                                                 |                                                                                         |  |
|                                                                                                    |                                                                                                    |                                                                                                    |                                                 |                                                                                         |  |

Fuente: Portal Único de Trámites Ciudadanos Gob.ec

### 4.5.4. Comprobante:

En esta sección, el usuario tiene un resumen de su solicitud firmada y conocerá los pasos que continuarán hasta la entrega del certificado. Asimismo, puede obtener una copia de su solicitud y el comprobante del inicio del trámite, el cual contendrá un número de solicitud (único) del trámite que lo identifica.

Para descargar la solicitud firmada y/o el comprobante debe dar *clic* en el botón "Descargar solicitud" o en el botón "Descargar comprobante".

| Ministerio de Salud Pública                                    | Código FO:<br>GPGE-GPSMCCO-02-01-PC-FO-<br>14 |
|----------------------------------------------------------------|-----------------------------------------------|
| GESTIÓN DE ASESORÍA JURÍDICA                                   | Código del Documento:<br>MSP-010-05-01        |
| REFORMA AL ESTATUTO DE ORGANIZACIONES EN SERVICIOS<br>DE SALUD | Versión: 1.0<br>Página: 13 de 13              |

# Ilustración 20

| Formulario de trámite • Formul                                                     | trámite<br>Iario de trámite             |                |                                                                                                    |  |
|------------------------------------------------------------------------------------|-----------------------------------------|----------------|----------------------------------------------------------------------------------------------------|--|
| Datos del solicitante                                                              | Datos del trámite                       | 3<br>Firma     | Comprobante                                                                                                    |  |
| Trámite: Reforma al estatuto d                                                     | e organizaciones en servicios de salud. |                |                                                                                                    |  |
| Proceso completado exitos                                                          | amente                                  |                |                                                                                                    |  |
| mprobante de inicio de trámit                                                      | e                                       |                |                                                                                                    |  |
| Próximos pasos:<br>erar una respuesta por correo electró                           | nico                                    | 5<br>C<br>T    | Contacto para atención ciudadana<br>Contacto: Gina Belén Ruiz Faz<br>Email: gina.ruiz@map.gob.ec<br>Teléfono: (+593) 2-381-4400 ext. 9703 1109 |  |
| información de solicitud                                                           |                                         | G              | E Solicitante                                                                                                    |  |
| ámite: Reforma al estatuto de organizaciones en servicios de salud. Identificación |                                         | dentificación: |                                                                                                    |  |
|                                                                                    |                                         | Nombre:        |                                                                                                    |  |
| nero de solicitud: 0171-0ECUQN                                                     |                                         | Email:         |                                                                                                    |  |
| nero de solicitud: 0171-0ECUQN<br>rámite será atendido por Ministerio              | de Salud Pública (MSP)                  |                | mail:                                                                                                    |  |

Fuente: Portal Único de Trámites Ciudadanos Gob.ec

# 5. Formatos/Anexos

| CODIGO    | NOMBRE DEL FORMATO | UBICACIÓN |
|-----------|--------------------|-----------|
| No aplica | No aplica          | No aplica |